## Conferência Web - Como remover gravações

Nosso espaço para armazenar gravações de reuniões é limitado. Quando o espaço está esgotado as gravações de novas reuniões são bloqueadas para todas as salas de Conferência Web da instituição.

## Faça sua parte. Faça o download das suas reuniões e, em seguida, remova a gravação da sala. Dessa forma o espaço de armazenamento será liberado.

Para fazer a remoção das gravações, acesse http://conferenciaweb.rnp.br/ e entre na sala que você administra.

Na aba Webconferência > Lista de gravações, você poderá fazer o download e apagar a gravação.

|                                                                                                    | Conferência <b>web</b> |
|----------------------------------------------------------------------------------------------------|------------------------|
| IFC-DTI   Comunidade privada   Você é membro desta comunidade   Página Inicial Webconferência Mural | Usuários Admin         |
| Acesso à webconferência Lista de gravações<br>Gravações desta comunidade                            |                        |
| Reunião com IFFar sobre sistema de classificação                                                    |                        |

A reunião aconteceu em 25 Jan, 08:11 Criada por Plinio A. Garcia Reproduzir (duração: 1 hora e 5 minutos) Download HTML

Contamos com sua colaboração para que este serviço permaneça disponível para todos.

Qualquer dúvida, acione nossa equipe de suporte via Portal do Suporte

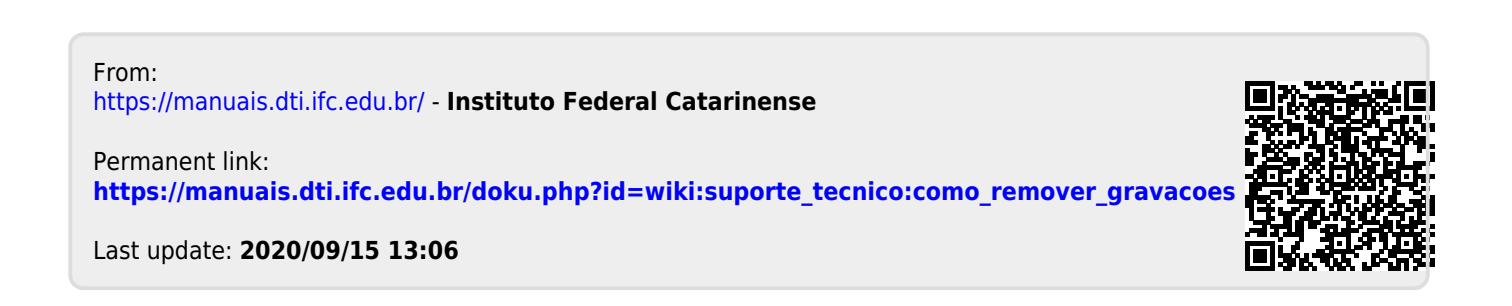